| 2          | Скоба для крепления из нержавеющей стали. |
|------------|-------------------------------------------|
| 3          | Т-образный фланец 135° с заслонкой.       |
| 4          | Угол 45°.                                 |
| 6          | Деревянный пол.                           |
| $\bigcirc$ | Защита пола.                              |
| 10         | Гибкая труба из нержавеющей стали.        |
| 1          | Адаптирующаяся жестко-гибкая втулка.      |
| 12         | Aislante anti retroceso.                  |
| (15)       | Минимум 200 мм.                           |
| 16         | Должна превышать 1 м от крыши.            |
| 17         | Более 4 м увеличиваем размер.             |

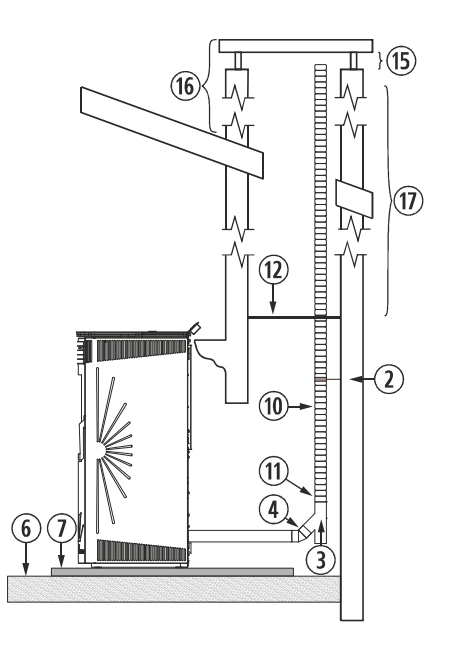

Рисунок 7

При установки гибкой трубы на выход газа, обратить особое внимание на то, чтобы она не соприкасалась или не находилась вблизи от электронной платы или легковоспламеняющихся материалов.

### ПОДКЛЮЧЕНИЕ КЛАВИАТУРЫ, ШНУРА ПИТАНИЯ И ТЕРМОСТАТА.

В первую очередь необходимо обнаружить клавиатуру, которая находится в топке внутри ящика вместе с опорой(<sup>(2)</sup>), а также пультом управления, датчиком температур, шнуром питания и щеткой для очистки.

Необходимо затянуть шурупы к печи (①) так, как это показано на *Рисунке 8*, подсоединить ленту подключения клавиатуры (③), расположенную в задней части и прикрепленную клейкой лентой, подключить ее к задней части клавиатуры (④), которая имеет только одну форму соединения.

Печь модели Сиес, располагает выходом для клавиатуры на левой боковой стороне (вид спереди). В случае если для необходимости установки или для простого удобства, требуется опора для клавиатуры, как вариант, можно использовать имеющуюся в комплекте, а затем следовать всем указаниям приведенным выше.

Датчик температур (⑦)и шнур питания подключаются к задней панели печи, как показано на Рисунке соответствующего модели Виго. Выяснить, распознает ли печь датчик можно посмотрев на панель управления, где должна отражаться комнатная температура. Если простого определения комнатной температуры вам недостаточно, и вы решите подключить термостат, прозвучит сигнал ( · ), указывающий на то, что что-то подключено к коммуникационному порту.

## В СЛУЧАЕ ВОЗНИКНОВЕНИЯ ЛЮБЫХ ВОПРОСОВ О ПОДКЛЮЧЕНИИ, ЭФФЕКТИВНОСТИ УСТАНОВКИ ИЛИ ИСПОЛЬЗОВАНИЯ УКАЗАННЫХ УСТРОЙСТВ, ПРОСИМ ПРОКОНСУЛЬТИРОВАТЬСЯ СО СВОИМ ДИСТРИБЬЮТЕРОМ, КОТОРЫЙ ЛЮБЕЗНО ВАС ПРОИНФОРМИРУЕТ.

НЕПРАВИЛЬНОЕ ИСПОЛЬЗОВАНИЕ И НАСТРОЙКА ЭТИХ УСТРОЙСТВ МОЖЕТ ПРИВЕСТИ К НЕИСПРАВНОСТЯМ ИЛИ ПРЕЖДЕВРЕМЕННОМУ ИЗНАШИВАНИЮ ПЕЧИ.

| 1          | Шурупы для крепления клавиатуры. |  |  |
|------------|----------------------------------|--|--|
| 2          | Опора для клавиатуры.            |  |  |
| 3          | Лента клавиатуры и Процессор.    |  |  |
| 4          | Задняя часть клавиатуры.         |  |  |
| 5          | Подключение датчика температуры. |  |  |
| 6          | Подключение к источнику питания  |  |  |
| U          | ~230/240В – 50Гц.                |  |  |
| $\bigcirc$ | Датчик температуры.              |  |  |

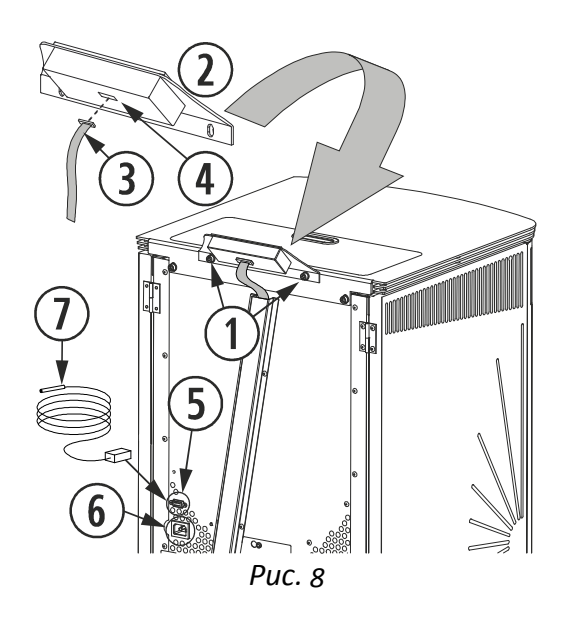

# 5. РАБОТА.

Подключите сетевой шнур к выходу расположенному справа на задней части печи.

| Подождите г | тожалуйста  |
|-------------|-------------|
| ******      | * * * * * * |

Следующее действие, указывает нам на то, что мы должы подождать, а нижняя строка сообщает нам о в настоящий момент происходит проверка системы.

2-8 Модель VIGO 2010

На дисплее указывается модель печи.

| ECOFOREST |         | 20 °C | Г      |
|-----------|---------|-------|--------|
| 22:10     | ПЯТНИЦА | 1     | к<br>к |

Тосле того, как печь завершит все проверки, на дисплей выводится время и дата, если эти данные не верны см. пункт 8 МЕНЮ 1, где объясняется как настроить дату и время.

Если начальная проверка не завершается на предыдущем экране, необходимо следовать указаниям, отображенным на экране.

## ОСОБЕНОСТИ ПАНЕЛИ ПУЛЬТОВ.

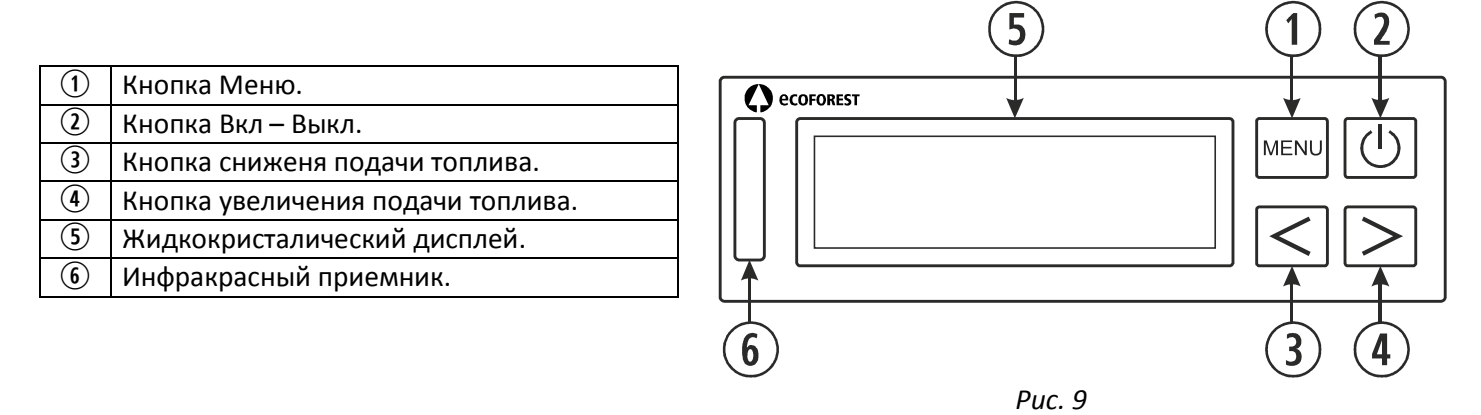

### *5.1.* ДИСПЛЕЙ (5):

Сообщает нам о состоянии печи и отображае действия, которые мы выполняем на клавиатуре. С его помощью мы видим уровень топлива, комнатную температуру (при условии, что у нас подключен датчик температуры), включение о отключение мотора, время и состояние подключения или

отключения хроно термостата, комнатного термостата, режим ожидания, автоматического и механического кондиционирования воздуха и снижение уровня топлива.

- *5.2.* КНОПКА ВКЛЮЧЕНИЯ И ВЫКЛЮЧЕНИЯ ([U]) 2:
- Позволяет нам ключать и отключать нашу печь, выходить из программирования различных меню.
- *5.3.* КНОПКА МЕНЮ () () () С. Данная кнопка позволяет выбирать из различных функций печи: час, минута, день, температура печи, программы включения и отключения и так далее.
- *5.4.* КНОПКА ПОНИЖЕНИЯ ТЕМПЕРАТУРЫ (<) 3: Понижает температуру (подачу топлива), которую вырабатывает наша печь.
- **5.5.** КНОПКА ПОВЫШЕНИЯ ТЕМПЕРАТУРЫ (>) ④: Увелививает температуру (подачу топлива), которую вырабатывает наша
  - Увелививает температуру (подачу топлива), которую вырабатывает наша печь.
- *5.6.* ИНФРАКРАСНЫЙ ПРИЕМНИЕ (6):

Получает сигнал отправленный от дистанционного пульта и отображает его мигающим светом.

## 5.7. ПОДСТВЕТКА КЛАВИАТУРЫ (ВКЛ/ВЫКЛ):

В моделях клавиатуры Uni\_Teclado\_11 имеется функция, которая позволяет отключить подсветку клавиатуры при необходимости.

Для активации данной функции, необходимо нажать на главном экране одновременно кнопки увеличения и и снижения. (<>>).

В этот момент синий индикатор подаст визуальный один раз указывая на то, что данная функция активизировалась. Через двадцать секунд неиспользования клавиатуры пульта дистанционного управления подсветка дисплея выключается, и активируется только при нажатии любой клавиши на панели управления (клавиатуры) или пульта дистанционного управления.

# 6. ВКЛЮЧЕНИЕ.

Чтобы включить печь *ECOFOREST* вперые или после перезагрузки проделайте следующие шаги:

Важное замечание: В момент включения вашей печи в первый раз, необходимо открыть окна вашего дома, так как при нагревании может выделяться слабый запах краски, мы рекомендуем, чтобы предварительное зажигание проводилось в помещение вашего установщика.

Если первое зажигании печи занимает более 15 минут, скорее всего появится сообщение "Отсутствие пеллетных гранул или засорение двигателя". Это сообщение является нормальным при первом зажигании, просто выйдите из этого сообщения, нажав на кнопку МЕНЮ (мем) и повторите процесс зажигания.

- **6.1.** Перед включением необходимо проверить состояние дозатора (убедиться том, что уровень топлива достаточен).
- 6.2. Когда на дисплее появится ECOFOREST на верхней части, а также время и дата на нижней части, это означает, что мы можем включать нашу печь нажатием на кнопку включения (心), и появится следующее:

# 

| Авто t | °C      | 18 °C |
|--------|---------|-------|
| 19:00  | ПЯТНИЦА | A 1   |

Происходит включение нашей печи, экстрактор автоматически наберет необходимую мощность и начнет поступать топливо согласно запрограммированному производителем количеству, в то время как электрод зажигания (сопротивления) начинает разогреваться.

Как только достигнется разница в 20 °С в газоотводе печи, отключится электрод зажигания (сопротивления) и начнется последовательный автоматический разогрев, схожий с уже указанным.

По завершению фазы разогрева на дисплее появится: УРОВЕНЬ 5, который указывает нам на снижение топлива, нижние подчеркивания ( \_ \_ ) указывают нам на то, что часы термостата, сам термостат и режим ожидания отключены, следующим является комнатная температура, время и дата и в последнюю очередь, указывает нам «1, 2 или 3», чередующийся звездочкой (**\***).Номер указывает нам на то, что печь работает в режиме воздуха (см. Пункт 8, подпункты 1-7а), звездочка (**\***) говорит нам о том, что работает червячный мотор и сменяется номером.

- *6.3.* К данному пункту мы имеем полный контроль над устройством, т. е. мы можем регулировать подачу топлива в зависимости от наших потребностей.
- **6.4.** Если печь останется без подачи электроэнергии в процесс включения, в момент возобновления подачи, будет произведена проверка системы и в случае необходимости произойдет перезагрузка.
- **6.5.** Для увеличения подачи топлива достаточно нажать на кнопку увеличения (>), принимая во внимание, что максимальным уровнем является **УРОВЕНЬ 9.**
- 6.6. Таким же образом для уменьшения подачи топлива, а следовательно и температуры необходимо нажать на кнопку уменьшения (<), принимая во внимание, что нижним является УРОВЕНЬ 1. ПРИМЕЧАНИЕ: в том случае, если печь обнаружит, что в газоотводе температура понижается, ее работа автоматически перейдет в режим Авто t°, включая электрод зажигания, в том случае, если температура выхода газов будет ниже 100°С.

Данная система безопасности обычно активируется чаще, когда печь является новой или исползуется топливо низкого уровня. Была разработана для предотвращения нежелательных отключений и возможной конденсации в трубе газоотвода по причине недостаточной температуры.

Плите выключится, если температура на выходе газов понизится до 80°С, указывая при этом "Надостаток пеллетных гранул или засорившийся мотор».

# 7. ВЫКЛЮЧЕНИЕ.

Для отключения печи механический способом необходимо нажать на кнопку включения ((し)) и в этот момент на дисплее отобразится следующее:

# ОТКЛЮЧИТЬ ПЕЧЬ

ОТКЛЮЧЕНИЕ

\*\*\*\*\*

(也).

Процесс выключения занимает двадцать секунд, то есть, в течение этого

времени мы сможем возобновить работу печи, нажав на кнопку питания

По истечении этого времени мы должны пождать, пока печь полностью остынет, перед как включить ее вновь (около 20 минут).

| ECOFO | REST    | 18 | °C |
|-------|---------|----|----|
| 22:10 | ПЯТНИЦА | 4  | 1  |

О том, что печь полностью остыла мы узнаем благодаря тексту выведенному на главный экран.

В любом случае не рекомендуется выполнять непрерывные включения и выключения систем работающих на биомассе, так как среди прочего возрастает потребление как элеткроэнергии, так и топлива, чего не происходит при работе печи на минимуме и под контролем датчика комнатной температуры.

# 8. МЕНЮ 1, ВЫБОР ЯЗЫКА, УСТАНОВКА ВРЕМЕНИ ЧАСОВ И ПРОГРАММИРОВНАИЯ.

При подключении нашей печи на дисплее отображается язык, время и дата установленные на заводе, в зависимости от страны, необходимо провести дополнительные настройки. Нажав на МЕНЮ (พรพ) мы попадем в **МЕНЮ 1**:

| ME        | НЮ 1         |
|-----------|--------------|
| Программа | пользователя |

Если мы вновь нажмем на кнопку МЕНЮ (шели), то окажемся:

| 1-0         |  |
|-------------|--|
| Выбор языка |  |

Вновь нажимаем на кнопку МЕНЮ (мели).

# ВЫБОР ЯЗЫКА РУССКИЙ

При нажатии на кнопку МЕНЮ (мем) появятся поочередно языки на выбор, ИСПАНСКИЙ, ДАТСКИЙ, ПОРТУГАЛЬСКИЙ, АНГЛИЙСКИЙ, ИТАЛЬЯНСКИЙ, НЕМЕЦКИЙ И ФРАНЦУЗСКИЙ. Для того, чтобы подтвердить один из языков необходимо нажать на кнопку МЕНЮ (мем), а чтобы выйти на кнопку включения (()).

Для того, чтобы выйти из языкового меню требуется нажать на кнопку включения (U) и вернуться на главный дисплей.

Если мы хотим изменить дату или время, которое указывается на дисплее, необходимо вновь нажать на МЕНЮ (www) и отобразиться:

| MEHЮ 1                 |
|------------------------|
| Программа пользователя |

Вернуться к кнопке МЕНЮ (ᠬᠬᠬ)и перейти:

1-0 Выбрать язык

Нажать на кнопку увеличения (>) и появится:

| 1-1            |
|----------------|
| Настроить часы |

Вернуться к кнопке МЕНЮ (мени) и войти в настройку времени:

| 1-1           |         |   |
|---------------|---------|---|
| <b>19</b> :00 | Пятница | 1 |
|               |         |   |

Мы увидим мигаение «часы» и с помощью кнопок увеличенияуменьшения (<>>)настраивем желаемое время, после чего нажимаем на кнопку МЕНЮ (шеч) и начнут мигать «минуты», которые мы устанавливаем таким же образом, что и часы и для подтверждения нажимаем на кнопку МЕНЮ, для завершения устанавливаем дату по тому же принципу. Для выхода из этого МЕНЮ нажимаем на кнопку включения (<>) и возвращаемся с пункту 1-1 «программирование часов».

## 8.1 Далее подробно объясняется практический пример программирования включения и выключения.

Представим, что мы хотим запрограммировать <u>включение</u> печи на <u>понедельник 8:30 утра</u> и хотим, чтобы она отключилась в <u>11:15 утра</u> того же дня.

| ECOFOREST 20 °C<br>22:10 ПЯТНИЦА 1 | MENU   |                                                                   |
|------------------------------------|--------|-------------------------------------------------------------------|
| МЕНЮ 1<br>Программа пользователя   | MENU   |                                                                   |
| 1-0<br>Выбор языка                 | $\geq$ | Нажать на кнопку увеличения подачи топлива,<br>достигнуть уровня: |
| 1-2 Программа 1<br>Вкл. / Выкл     | MENU   |                                                                   |
| 1-2 Программа 1<br>Вкл. Неделя     |        | Нажать на кнопку увеличения, достигнуть уровня:                   |

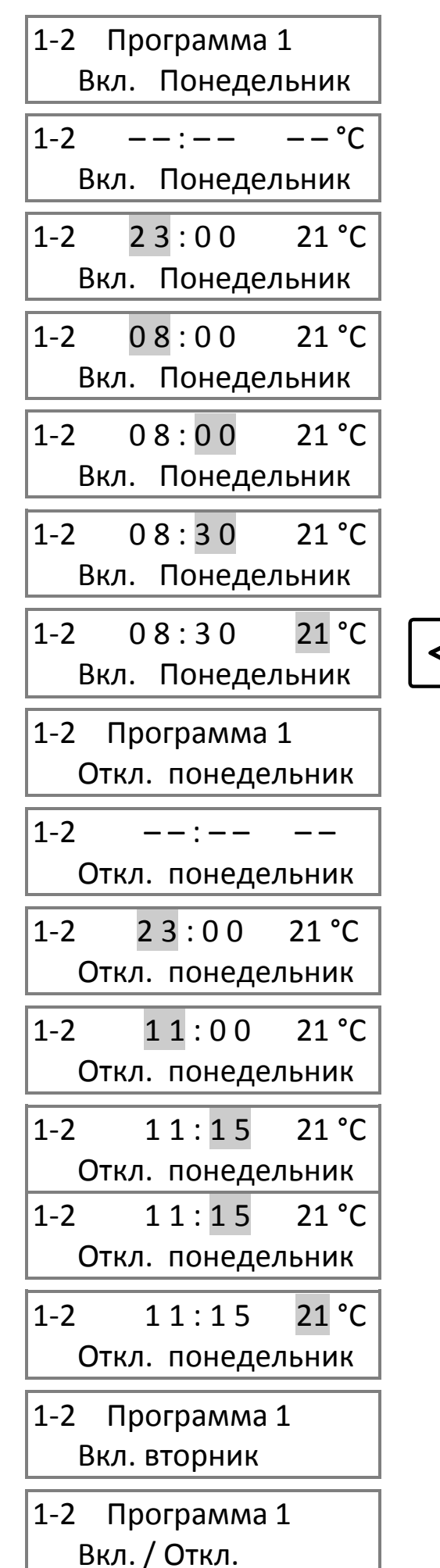

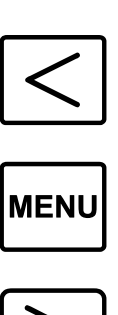

MENU

Нажимать на кнопку уменьшения подачи топлива пока не достигнем желаемого времени, в нашем случае 08:

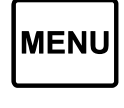

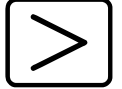

Нажимать на кнопку увеличения подачи топлива, пока не настроим на нужные минуты, в нашем случае :30

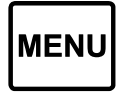

<sup>(1)</sup> Нажать на меню **(ТОЛЬКО ЕСЛИ РАБОТАЕМ С** ГОРЯЧИМ **TEPMOCTATOM** или В РЕЖИМЕ ОЖИДАНИЯ).

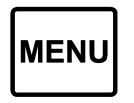

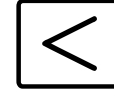

Нажимать на кнопку уменьшения подачи топлива до желаемогл часа, в нашем случае 11:

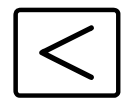

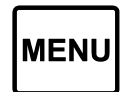

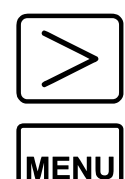

Нажимаем на кнопку увеличения подачи топлива и на страиваем на желаемые минуты, в нашем случае :15

(1) В данном разделе устанавливаем темпрературу отключения. (ТОЛЬКО ЕСЛИ РАБОТАЕМ В РЕЖИМЕ ОЖИДАНИЯ).

Нажимаем на кнопку увеличения и доходим до:

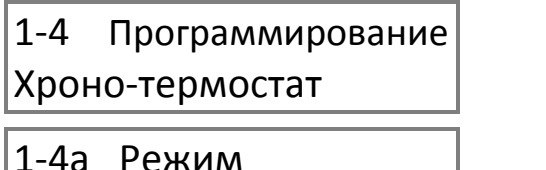

| Хроно      | HET |
|------------|-----|
| 1-4а Режим |     |
| Хроно      | ДА  |

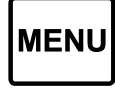

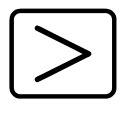

Чтобы выйти из меню 1 и вернуться на главный дисплей необходимо нажать на кнопку включения и отключения или ни на что не нажимать и система автоматически вернется в главное меню.

на

- Для повторения данной настройки каждый день, необходимо работать в программе ВКЛ. Неделя, т.е., чтобы включение и отключение происходило каждый день в одно и то же время, таким образом не будет необходимости программировать каждый день, хотя это также возможно.
- Чтобы запрограммировать на несколько дней мы выполняем те же шаги, но заменяем "Понедельник" на нужный день.
- Для одновременного двойного программирования необходимо войти в меню 1-3 Программа 2 вкл./выкл. и выполнить те же шаги.
- Функция хроно термостата служит для ВКЛЮЧЕНИЯ И ВЫКЛЮЧЕНИЯ настройки, например, с наступлением весны, если мы не хотим настраивать включения, достаточно дезактивировать режим Хроно и установить на «НЕТ».
- (1) Температура среды, в которой мы хотим работать необходимо настраивать в этой точке, вне зависимости от запрограммированного включения и отключения, т.е., если мы только корректируем температуру среды, необходимо это сделать в настоящем разделе. (см. пункт 8.2).

#### 8.2 Далее подробно описывается практический пример того, как установить температуру среды.

Предположим, что мы хотим изменить температуру среды с 21°С запрограммированной по умолчанию на 19°С.

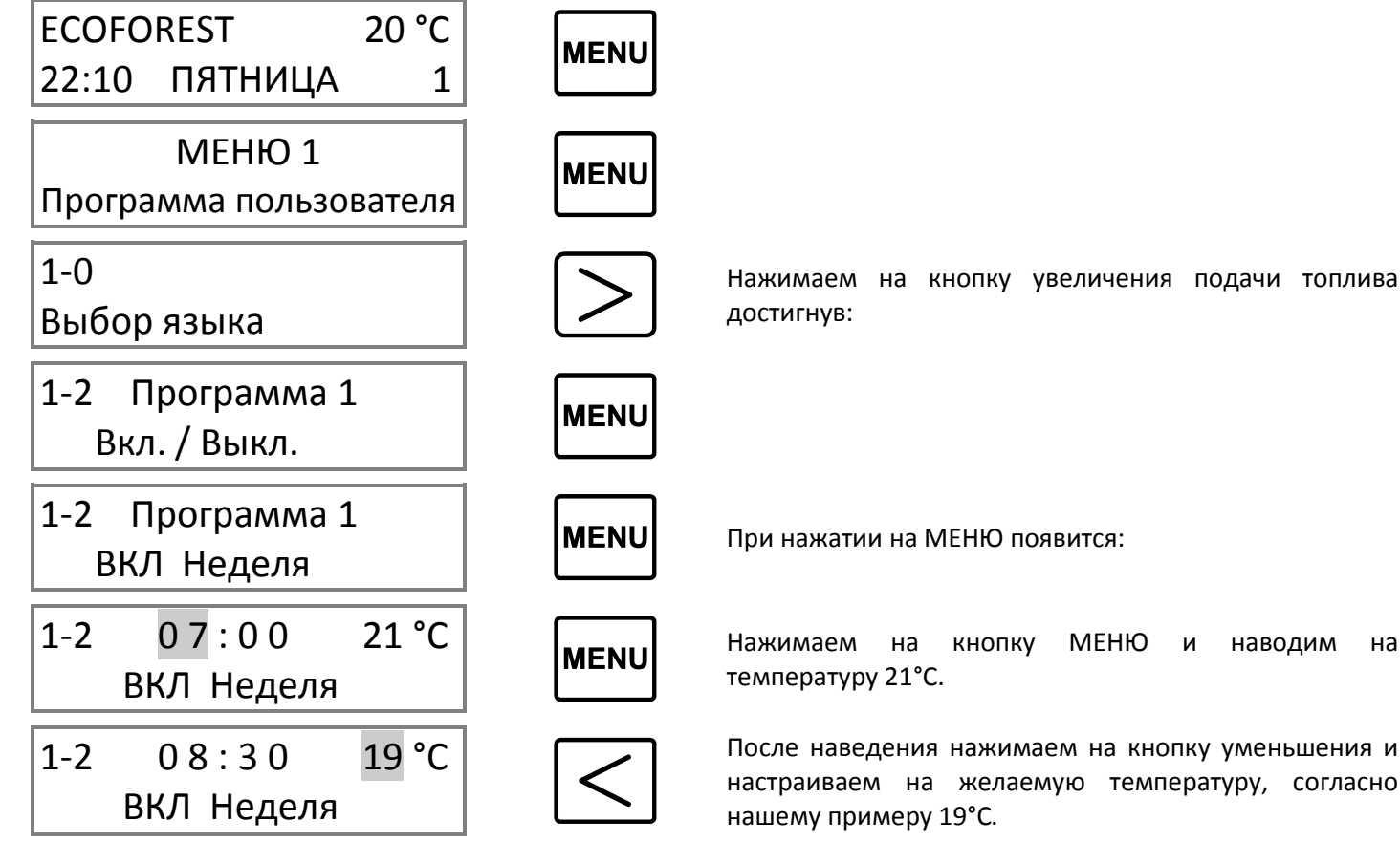

1-2 Programa 1 encen. / apagado

1-4 Настраивание
Хроно - термостат

1-4b Режим

Термостат

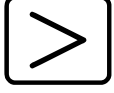

Нажать на кнопку увеличения и настраиваем на:

MENU

Нажимаем на кнопку МЕНЮ и настраиваем на:

Необходимо контролировать печь через комнатный термостат, т.е., когда достигнем желаемой температуры произойдет снижение подачи топлива до необходимого минимума, не доходя до отключения. Для активации термостата необходимо нажать на кнопку увеличения ( $\geq$ ) после чего, мы увидим на дисплее, что аквтивирован <u>«Т»</u> между уровнем топлива и комнатной температурой. Когда печь резко понижает подачу топлива по причине достижения желаемой температуры, появится надпись «МИНИМАЛЬНО».

Если мы нажмем на МЕНЮ:

HET

| 1-4c | Режим ож | кидания |
|------|----------|---------|
| TEPN | 10CTAT   | HET     |
|      |          |         |

Если мы активируем МЕНЮ, когда комнатная температура установленная нами превышает на 2 градуса, печь выключится и включится вновь только после понижения комнатной температуры и охлаждения печи. Для активации необходимо нажать на кнопку увеличения ( $\geq$ ) и на дисполее отобразится <u>"S"</u>, что означает, что активация прошла успешна. Расположение буквы находится между уровнем топлива и комнатной температурой.

**Пример:** Если вы хотите, чтобы комнатный датчик (термостат) управлял включением и отключением печи через комнатную температуру, слудует установить Режим выключения (Stand by) через термостат нажав на ДА. Данная функция рекомендуется только при минимальных потерях тепла (около 2°C в течение 24 часов), поскольку частые включения и выключения могут привести к преждевременному износу различных деталей нашей печи.

Если мы хотим, чтобы наша печь включалась с более высоким уровнем мощности, нежели установленный по умолчанию (уровень 5), необходимо изменить настройку в пункте 1-5, чтобы дойти до этой точки требуется следовать шагам описанным выше, т.е., нажать на МЕНЮ (wew) два раза и на увеличение (>), пока не появится:

# 1-5 Настройка Уровень пеллет

когда появится данный экран нажать на МЕНЮ (мем).

1-5 5 \_\_\_\_ Уровень пеллет Здесь, с помощью кнопок увеличение-уменьшение (< ≥) мы можем регулировать уровень поступления пеллет с которыми мы хотим, чтобы включалась печь (1, 3, 5, 7, 9). Для выхода нажать на кнопку включения (()) и мы вернемся в пункт 1-5 уровень пеллет.

Если нажать на кнопку включения (也), мы вернемся на главный дисплей, а при нажатии на увеличение (>), войдем в меню 1-6 Настройка воздуха, поддерживающего горение.

## Важно: В случае запрашивания пароля для входа, ввести следующее, $\triangleright \mathrel{\triangleright} \mathrel{\triangleright} \mathrel{\triangleright} \mathrel{\triangleright} \mathrel{\triangleright} \mathrel{e}$

# 1-6 Настройка воздуха для горения

Несмотря на то, что печь настраивается автоматически, в некоторых случаях необходима «индивидуальная» настройка, например, при загрязнении печи, при грязном теплообменнике, если камера горения наполнена пеплом и т.д. Процесс настройки довольно прост, как только

1-6а Настройка воздуха горения. .00 mB Настройка поступления воздуха в камеру сгорания, чтобы настроить достаточно увеличить (≥) или уменьшить (<) нажав на соответствующие кнопки. Этот параметр необходим только в случае возникновения трудностей в выхлопной трубе или с естественной тягой. Можно увеличить на (+ 0,09) и снизить на (- 0,09) 9 пунктов. Для выхода из режима нажмите на кнопку включения (⊍) и вы вернетесь к пункту 1-6 Настройки воздуха горения.

При нажатии на МЕНЮ (мели):

# 1-6b Настройка вращения экстрактора. 00%

В этом меню вручную настраивается вращения насоса, нажав на кнопки увеливения-уменьшения ( $\leq \geq$ ) можно увеличивать или уменьшать мощность экстрактора, обязательно ознакомьтесь с пунктом 1-7а регулировки воздуха в различных формах.

При нажатии на МЕНЮ (мели):

| 1-6c | Настройка |     |
|------|-----------|-----|
| конв | ектора.   | 00% |

В этом меню вручную регулируется вращения конвектора нажатием на кнопки увеличения-уменьшения (<>>) можно увеличить или уменьшить скорость вентилятора конвекции.

При нажатии на кнопку питания (し), вы вернетесь обратно в МЕНЮ и при нажатии на увеличение (>), войдете в меню 1-7 Настройка различных приложений.

# 1-7 Настройка

различных приложений

Нажав на кнопку МЕНЮ (мени) Вы попадете в это меню.

1-7а Настройка воздуха Режим: 1 Указывается настройка воздуха по уполчаниюю Воздух для горения. Регулируется автоматически в зависимости от уровня мощности в каждый момент времени.

Таким образом, количество топлива, которое соответствует каждому уровню автоматически модулируется (в зависимости от времени работы мотора) используя как ориентир температуру выхода газов и показатели воздуха для горения, тем самым, достигая желаемого уровня мощности, даже при теплотворных изменениях и качества пеллет или топлива.

При нажатии на кнопку увеличения ( $\ge$ ).

| 1-7a | Настройка в | зоздуха |
|------|-------------|---------|
| F    | Режим:      | 2       |

В режиме 2, воздух регулируется таким же образом, как и в режиме 1, но количество топлива, которое соответствует каждому уровню остается неизменным (не модулируется).

При нажатии на кнопку увеличения (>).

ВНИМАНИЕ, ECOFOREST СЧИТАЕТ РЕЖИМ З АВАРИЙНОЙ НАСТРОЙКОЙ, ОБРАТИТЕСЬ К ДИЛЕРУ, ПРЕЖДЕ ЧЕМ ИСПОЛЬЗОВАТЬ РЕЖИМ З! ЕГО ИСПОЛЬЗОВАНИЕ МОЖЕТ БЫТЬ ОПАСНЫМ, ЕСЛИ ИСПОЛЬЗОВАТЬ БЕЗ НЕОБХОДИМЫХ МЕР ПРЕДОСТОРОЖНОСТИ.

1-7а Настройка воздуха Режим: 3 Режим 3 регулирует воздух горения через экстрактор напряжения двигателя. Значения вращения экстрактора могут варьироваться в зависимости от конкретных потребностей каждого клиента или объекта (см. пункт 1-6b). Каждый уровень топлива напрямую связан с вращениями экстрактора и заводским настройкам.

# ВНИМАНИЕ! Это АВАРИЙНЫЙ режим, так как воздух для горения регулируется вручную.

При нажатии на МЕНЮ (мели):

| 1-7b | Тестовый кон | троль |
|------|--------------|-------|
| hard | ware         | ДА    |

Этот пункт используется для отключения проверки двигателя, который выполняет блок управления (процессор) при подключении в первый раз, и при каждом включении, функция активируется на заводе. (Для завершения процесса необходимо отключить печь).

При нажатии на МЕНЮ (мели):

| 1-7с Звук  |     | Как следует из названия, включает или выключает звук, при нажатии на |
|------------|-----|----------------------------------------------------------------------|
| клавиатуры | HET | кнопку.                                                              |

При нажатии на кнопку питания (し), Вы вернетесь обратно в пункт 1-7 Настройки различных приложений. При повторном нажатии или, если ничего не нажимать, появится основной дисплей.

# 9. МЕНЮ 2, ВИЗУАЛИЗАЦИЯ ДАННЫХ.

Если в МЕНЮ 1 настроить или запрограммировать всю информацию, касающуюся работы печи, то в МЕНЮ 2 появится визуализация значений функционирования печи: температуры, скорости на выходе, уровня вытяжки и т.д.

Для входа в МЕНЮ 2 необходимо следовать следующим шагам: нажать на кнопку МЕНЮ (<sup>шен</sup>), после чего Появится МЕНЮ 1 Программа пользователя, затем нажать на кнопку увеличения ( $\geq$ ), после чего появится:

| МЕНЮ 2<br>Визуализация данных          | При нажатии на кнопку МЕНЮ () мы перейдем в меню визуализации данных:                                                                                                    |
|----------------------------------------|----------------------------------------------------------------------------------------------------|
| 2-0 Температура<br>газов 20°С          | Как подсказывает само название, указывает на температуру выхода газов в реальном времени. При нажатии на увеличение (>) произойдет переход в следующий пункт.                                                                                                    |
| 2-1 Температура<br>Вн. Процессор 25°С  | Сообщает внутреннюю температуру электронной платы процессора,<br>диапазон рабочей температуры составляет от 10 °C до 55 °C. При<br>нажатии на кнопку увеличения (>) произойдет переход в следующую<br>пункт.                                                                                                    |
| 2-2 Температура<br>Зонда NTC 20°C      | Показывает температуру датчика в реальном времени, который контролирует скорость конвекционного вентилятора. При нажатии на кнопку увеличение (>) происходит переход в следующий пункт.                                                                                                    |
| 2-3 Понижение<br>Давл. Воздуха 0.00 Мб | Указывает реальную величину понижения давления воздуха,<br>образованного в трубе поступления воздуха, если это значение не<br>подходящее, печь выведет ошибку на главном экране, для нормальной<br>работы печи значение должно находиться в пределах между 0,12 Мб и<br>0,08 Мб. При нажатии на кнопку увеличение ( $\geq$ ) произойдет переход в<br>следующий пункт. |

| 2-4  | Скорость |      |
|------|----------|------|
| экст | рактора  | 00 % |

Визуализация процента напряжения, при котором работает двигатель. экстрактора. При нажатии на кнопку увеличение (>) произойдет переход в следующий пункт.

| 2-5  | Общая |           |
|------|-------|-----------|
| рабо | ота   | 000000 ч. |

2-6 Включений: 000000

2-7 Первый уровень воздуха. 0.00 mB Общее количество часов работы с момента включения печи в первый раз, данная функция полезна, чтобы знать, когда требуется проведение технического обслуживания, примерно через 1100 часов. При нажатии на кнопку увеличение (>) произойдет переход в следующий пункт. Важно для технического и гарантийного обслуживания.

Указывает на число запусков с момента первого включения печи; данная информация полезна, так как позволяет узнать жизнь электрода зажигания (сопротивления). При нажатии на кнопку увеличение ( $\geq$ ) происходит переход в следующий пункт.

Уровень воздуха запрограммированный на заводе, служит ориентиром для службы поддержки, чтобы проверить уровень давления с течением времени. При нажатии на кнопку увеличение (>) происходит переход в следующий пункт.

| 2-8 | модель    |
|-----|-----------|
|     | VIGO 2010 |

. .

0

2-9 ПРОЦЕССОР: 000000Пр обеспечение: V\_5.4R1

```
www.ecoforest.es
```

Указывает имеющиеся модели печей. При нажатии кнопки увеличение (>) происходит переход в следующий пункт.

Указывает номер, присвоенный Процессором и это число должно соответствовать тому, что указано на этикетке коробки. Также указывает на текущую версию программного обеспечения печи, которая будет полезна для будущего обновления или использования функций. При нажатии на кнопку увеличения ( $\geq$ ) происходит переход в следующий пункт.

Сайт компании ECOFOREST. В случае возникновения любых вопросов или проблем, обращайтесь к дилеру, который продал вам печь.

# 10. МЕНЮ 3, ТЕХНИЧЕСКОЕ ОБСЛУЖИВАНИЕ И МЕНЮ 4 ИСПОЛЬЗОВАНИЕ *ECOFOREST*.

Зарезервировано для технического обслуживания и использования *ECOFOREST* соответственно, для дополнительной информации, обратитесь к своему поставщику.

# 11. ОЧИСТКА И ОБСЛУЖИВАНИЕ.

Для правильной работы вашей печи необходимо выполнить следующие действия очистки и обслуживания в указанные сроки. Всегда при охлажденной печи.

Ухудшение частей печи из-за отсутствия чистоты может привести к потере двух лет гарантии, предлагаемых *ECOFOREST* (см. гарантию).

## ЕЖЕДНЕВНАЯ ОЧИСТКА ХОЛОДНОЙ ПЕЧИ.

## **11.1.** Теплообменник.

Привести в действие предохранительные ручки, удобнее, когда стеклянная дверь находится закрытой, чтобы пепел остался внутри печи. Тоже самое необходимо проделывать **каждый день**, когда плита холодная.